## Инструкция по регистрации и голосованию на сайте PG.ER.RU «Электронное предварительное голосование 25 мая 2020 – 31 мая 2020»

Электронное предварительное голосование (далее по тексту – ЭПГ) проводится на сайте **PG.ER.RU** с ноля часов ноля минут (00:00) 25 мая по двадцать три часа пятьдесят девять минут (23:59) 31 мая 2020 года по местному времени.

Для реализации своего права принять участие в ЭПГ избиратель должен пройти предварительную регистрацию на сайте **PG.ER.RU** с целью подтверждения личности и наличия активного избирательного права.

## 1. Регистрация

1.1.Регистрация избирателей ЭПГ на сайте **PG.ER.RU** начинается с 00 часов 00 минут 15 апреля 2020 года по местному времени.

1.2. Для начала процесса регистрации избирателю необходимо нажать кнопку «Хочу проголосовать» на сайте **PG.ER.RU.** 

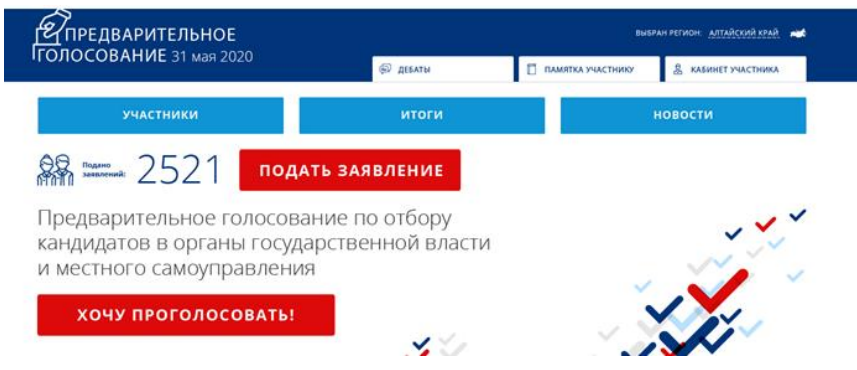

1.3. Далее избиратель попадает на сайт **profile.er.ru**:

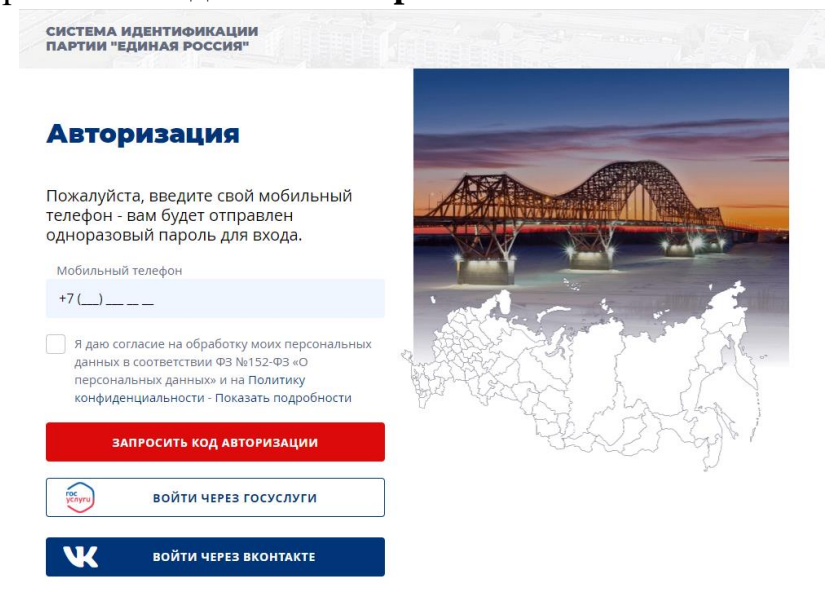

На этой странице избирателю будет предложено выбрать три способа авторизации (подтверждения своей личности):

- а. через профиль на «Госуслугах» (esia.gosuslugi.ru);
- b. с помощью номера сотового телефона;
- с. через профиль в социальной сети «Вконтакте» (vk.com).

1.4. Выбирая способ авторизации через «Госуслуги» избиратель вводит свой логин и пароль от сайта «Госуслуги», дает разрешение на предоставление сведений,

| ГОСУСЛУГИ<br>Доступ к сорвисам<br>электронного правит ельства                                                                                                    |
|----------------------------------------------------------------------------------------------------|
| І Предоставление прав доступа                                                                                                    |
| Партия "ЕДИНАЯ РОССИЯ"<br>запрацивает следующие права:                                                                                                    |
| Просмотр номера Вашего мобильного тепефона ⑦ Просмотр данных о вашем документе, удостоверяющем пичность ⑦ Просмотр данных о ваших контактах и адресах ⑦ Просмотр вашего пола ⑦ Просмотр вашего пола ⑦ Просмотр вашей фамилии, имени и отчества ⑦ Просмотр даты ващего рождения ⑦ |

после чего перенаправляется на следующую страницу:

| СИСТЕМА ИДЕНТИФИК<br>ПАРТИИ «ЕДИНАЯ РОС                                                                                                    | АЦИИ<br>СИЯ»                                                                                           |                                              | Burg           |  |
|----------------------------------------------------------------------------------------------------|----------------------------------------------------------------------------------------------------|----------------------------------------------|----------------|--|
| Victorium   Management     Marce conserver   Conserver     Conserver   Conserver     Conserv | ООВ<br>ГРИТОВИЧ*<br>из портала<br>пут Российской Федерации<br>ного предварительного<br>ес регистрации) | ТРАЦИЮ                                       |                |  |
| Единая Партия «Единая Россия».<br>Россия Все права защищены.                                                                                                    |                                                                                                    | Согласие на обработку<br>персональных данных | ОБРАТНАЯ СВЯЗЬ |  |

На указанной странице избиратель вводит свой адрес регистрации путем выбора соответствующих значений в адресной форме.

Крайне важно полностью заполнить адресную форму, выбрав необходимые пункты во всех всплывающих подразделах.

В случае отсутствия в профиле пользователя на «Госуслугах» сведений о номере телефона, избирателю необходимо внести номер мобильного телефона и подтвердить его кодом из смс.

Заполнив все поля, избиратель нажимает кнопку «Завершить регистрацию».

По завершении регистрации избиратель увидит следующее информационное сообщение:

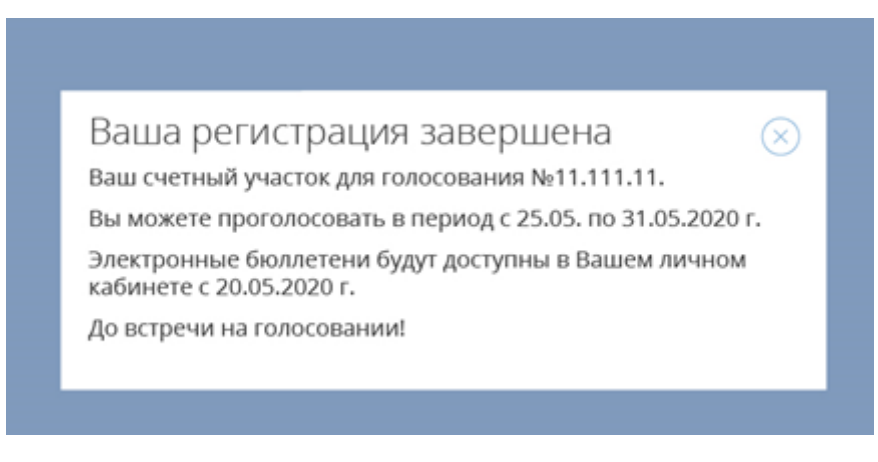

1.5. Если у избирателя нет профиля на «Госуслугах», то он выбирает два других способа регистрации: через номер сотового телефона или профиль «Вконтакте».

Введя свой номер мобильного телефона и полученный по смс код авторизации, или входя через профиль «Вконтакте», избиратель попадает на следующую страницу:

| Регистрация г | тользователя              |   |            |  |
|---------------|---------------------------|---|------------|--|
|               | Имя                       |   |            |  |
|               | Введите имя               |   |            |  |
|               | Фамилия                   |   |            |  |
|               | Введите фамилию           |   |            |  |
|               | Отчество                  |   |            |  |
|               | Введите отчество          |   | 🖬 добавить |  |
|               | Дата рождения             |   |            |  |
|               | Введите дату рождения     |   |            |  |
|               | Телефон                   |   |            |  |
|               | +7 123 456-78-90          | ~ |            |  |
|               | E-mail                    |   |            |  |
|               | Beedume e-mail            |   |            |  |
|               | Адрес                     |   |            |  |
|               | Регион                    |   |            |  |
|               | Выберите регион           |   | $\odot$    |  |
|               | Район / город             |   |            |  |
|               | Выберите район/город      |   | •          |  |
|               | Населенный пункт          |   |            |  |
|               | Выберите населённый пункт |   | 0          |  |
|               | Улица                     |   |            |  |
|               | Выберите улицу            |   | $\odot$    |  |
|               | Дом                       |   |            |  |
|               | D. Conversion Davis       |   | 0          |  |

Избирателю необходимо **заполнить все указанные поля информации**, а именно: Ф.И.О., дата рождения, номер мобильного телефона, адрес электронной почты, адрес регистрации, а также загрузить свою фотографию.

Крайне важно полностью заполнить адресную форму, выбрав необходимые пункты во всех всплывающих подразделах.

Далее необходимо нажать кнопку «Сохранить данные», и избиратель будет переадресован на следующую страницу:

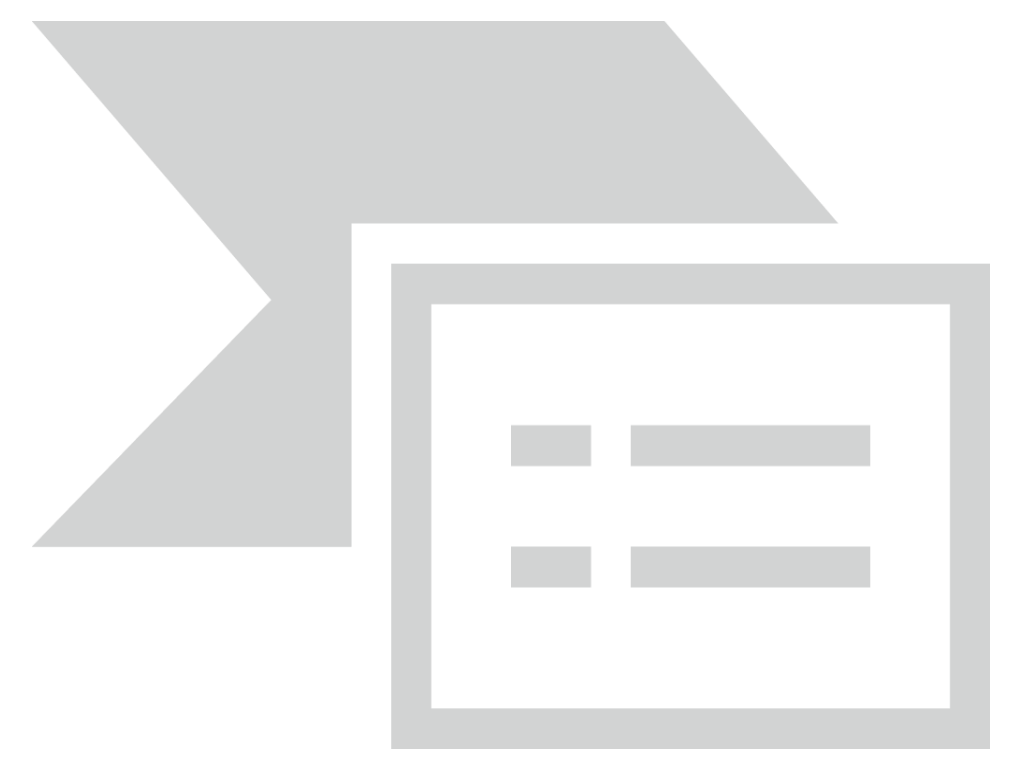

На этой странице избирателю необходимо загрузить следующую графическую информацию:

• фото избирателя (крупный план лица) с паспортом в руках (открыта главная страница с фото – данные должны быть читаемые);

• фото разворота главной страницы паспорта (где фотография, Ф.И.О., пол, дата и место рождения, кем и когда выдан).

• страница паспорта с действующей на сегодняшний день регистрацией по месту жительства.

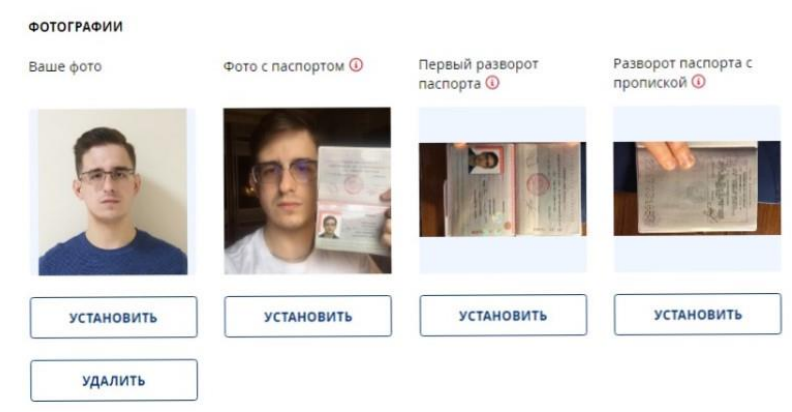

Чтобы прикрепить фото необходимо нажать на иконку фотографии, в окне проводника выбрать путь к папке, из которой будет загружен файл (формат JPG или PNG) для прикрепления, нажать «Открыть» и «Прикрепить».

Загрузив все графические файлы, избиратель нажимает кнопку «Завершить регистрацию», после чего он увидит следующее информационное сообщение:

Процедура авторизации будет завершена после подтверждения Региональным отделением Партии указанных Вами сведений. Ваш счетный участок для голосования №11.111.11. Вы можете проголосовать в период с 25.05. по 31.05.2020 г. Электронные бюллетени будут доступны в Вашем личном кабинете с 20.05.2020 г. До встречи на голосовании!

По завершении проверки и регистрации избиратель получит соответствующее уведомление на почтовый электронный адрес или в виде смс.

Важно: ввод и сохранение адресных данных возможен только один раз. В случае, если внесены некорректные сведения об адресе места регистрации, необходимо обратиться в региональный Организационный комитет для корректировки данных (тел. 296-55-78, 296-55-86).

После ввода и сохранения адреса регистрации по месту жительства избиратель прикрепляется к соответствующему избирательному округу/округам, избирательному участку и электронному бюллетеню/бюллетеням (доступ к просмотру информации о кандидатах).

1.6. Срок окончания регистрации избирателей:

• до 23 часов 59 минут 24 мая 2020 года по местному времени избиратели могут регистрироваться всеми двумя способами (через «Госуслуги» или profile.er.ru);

• с 00 часов 00 минут 25 мая по 23 часа 30 минут 31 мая 2020 года по местному времени избиратели смогут зарегистрироваться только через «Госуслуги».

## 2. Электронный бюллетень. Голосование

2.1. После завершения процедуры регистрации у избирателя появляется личный кабинет на сайте **PG.ER.RU.** 

Для входа в личный кабинет зарегистрированному избирателю необходимо нажать кнопку «Хочу проголосовать» на главной странице сайте **PG.ER.RU.** 

| ONOCOBANINE ST Mas 2020                                                             | 💬 дебаты                               | ПАМЯТКА УЧАСТНИКУ | В КАБИНЕТ УЧАСТНИКА |  |  |
|-------------------------------------------------------------------------------------|----------------------------------------|-------------------|---------------------|--|--|
| участники                                                                           | итоги                                  |                   | новости             |  |  |
| ов подато<br>заявления: 2521 пода                                                   | ТЬ ЗАЯВЛЕНИЕ                           |                   |                     |  |  |
| Предварительное голосова<br>кандидатов в органы госуда<br>и местного самоуправления | ние по отбору<br>рственной власти<br>I | 1                 | ~~~~~               |  |  |
| ХОЧУ ПРОГОЛОСОВАТЬ!                                                                 |                                        |                   |                     |  |  |
|                                                                                     | × 1/2                                  | ×                 | N/V                 |  |  |

Вход в личный кабинет производится тем же способом, который избиратель ранее выбрал для регистрации: через «Госуслуги» или profile.er.ru, каких-либо дополнительных логинов и паролей не требуется.

2.2. С 20 мая 2020 года по местному времени в личном кабинете избирателя появится раздел «Бюллетени».

Перейдя в этот раздел, избиратель сможет ознакомиться со списком зарегистрированных кандидатов по его округу.

Нажав на кнопку «информация о кандидате», избиратель сможет ознакомиться с информацией о кандидате.

2.3. С 00 часов 00 минут 25 мая 2020 года в личном кабинете избирателя в разделе «Бюллетени» откроется возможность голосования за кандидатов.

Электронное предварительное голосование осуществляется путем проставления избирателем в электронном бюллетене отметки в квадрате напротив данных кандидата, за которого он голосует и подтверждения своего выбора путем нажатия кнопки «Проголосовать».

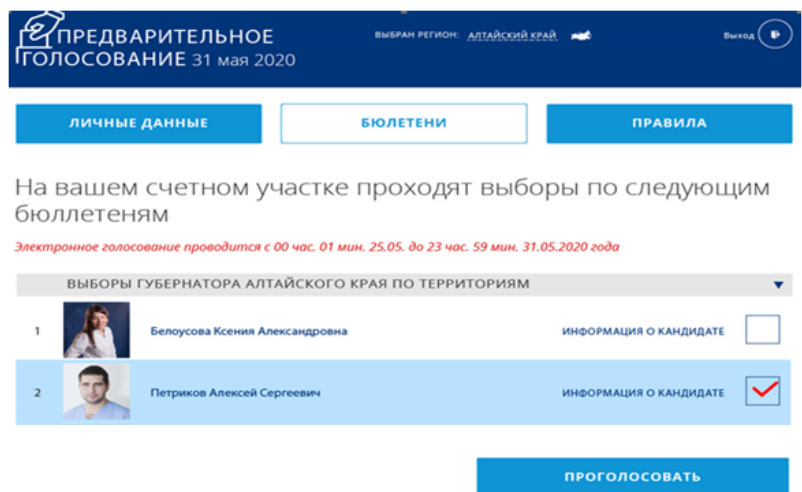